#### FACTURA ELECTRONICA

Este portal está diseñado para que Usted genere la factura electrónica desde cualquier computadora generando los archivos PDF y XML y con esto ayudarlo a cumplir en tiempo y forma con las nuevas disposiciones fiscales.

Sólo es necesario tener a la mano el recibo oficial emitido por Tesorería Municipal

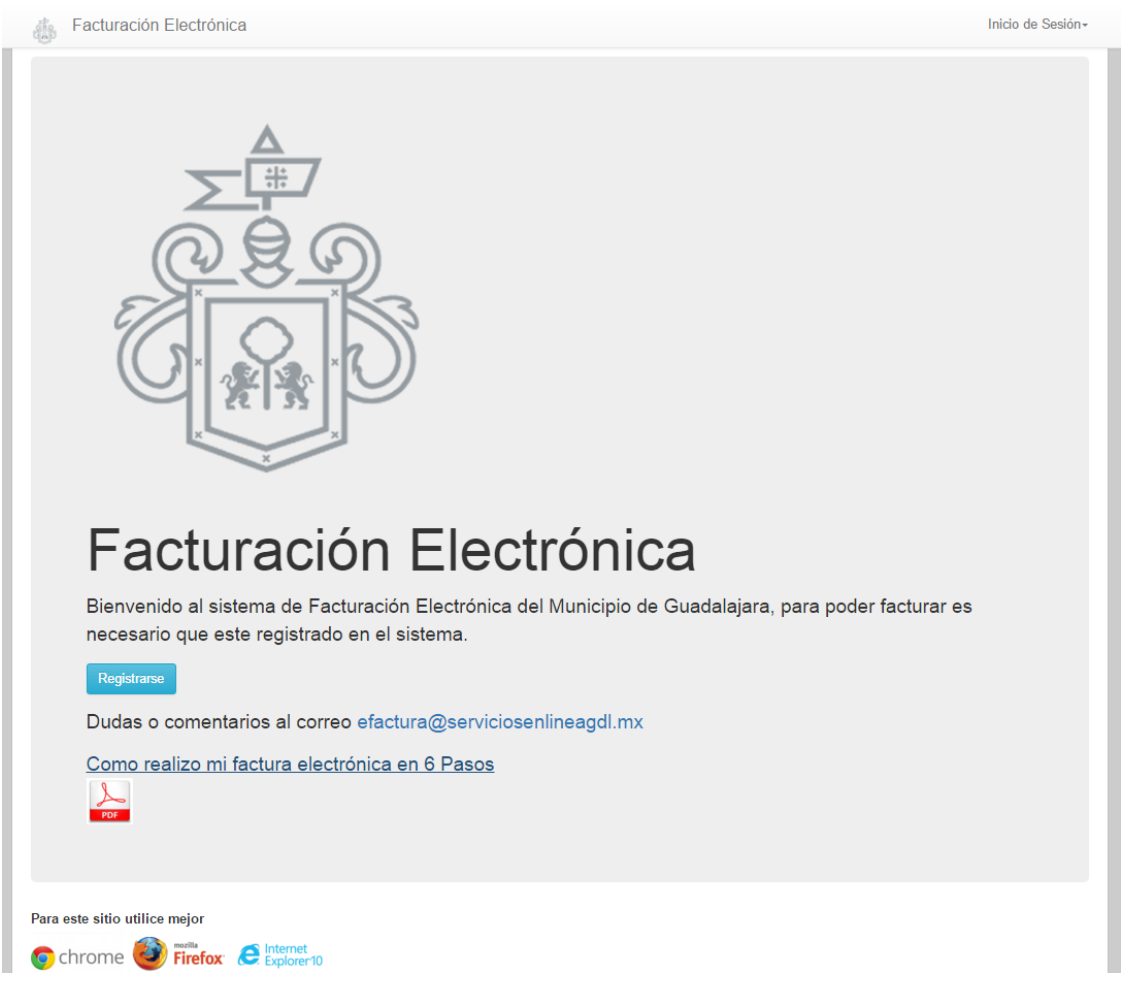

1° Paso: Registrarse. Aquí sólo tendrá que teclear su Nombre y el Correo donde le llegará la factura en archivos PDF y XML, una vez que el sistema valide su información, se le hará llegar a su correo la contraseña.

Facturación Electrónica Facturación Electrónica Inicio de Sesión -Iniciar Sesión Facturación Electrónica Facturación Electrónica Bienvenido al sistema de Facturación Electrónica del Municipio de Guadalajara, para poder facturar es necesario que este registrado en el sistema Bienvenido al sistema de Facturación Electrónica del Municipio de Guadalajara, para poder facturar es necesario que este registrado en el sistema. Facturación Electrónica Inicio de Sesión -Facturación Electrónica Registro de Usuario Bienvenido Norma Angelica, Click en la imagen para continuar Se recomienda que utilice correos de gmail.com para recibir Correc sus facturas Nombr Código de Confirmación Da click en la Imagen Cambiar el código en la imagen click agu

2° Paso: Iniciar sesión. Ingresar el correo que proporcionó y su contraseña que previamente le hicieron llegar al correo, dar click en la imagen

Inicio de Sesión -

Clave

Obidade la contraseñal

Norma Angelica •

3° Paso: **Adicionar RFC.** Tendrá que ingresar los datos fiscales de uno o más RFC al que deseas facturar. 4° Paso: **Ver RFC.** Aquí le mostrará los RFC que haya dado de alta y el botón de **MAS** será para poder adicionar solicitud.

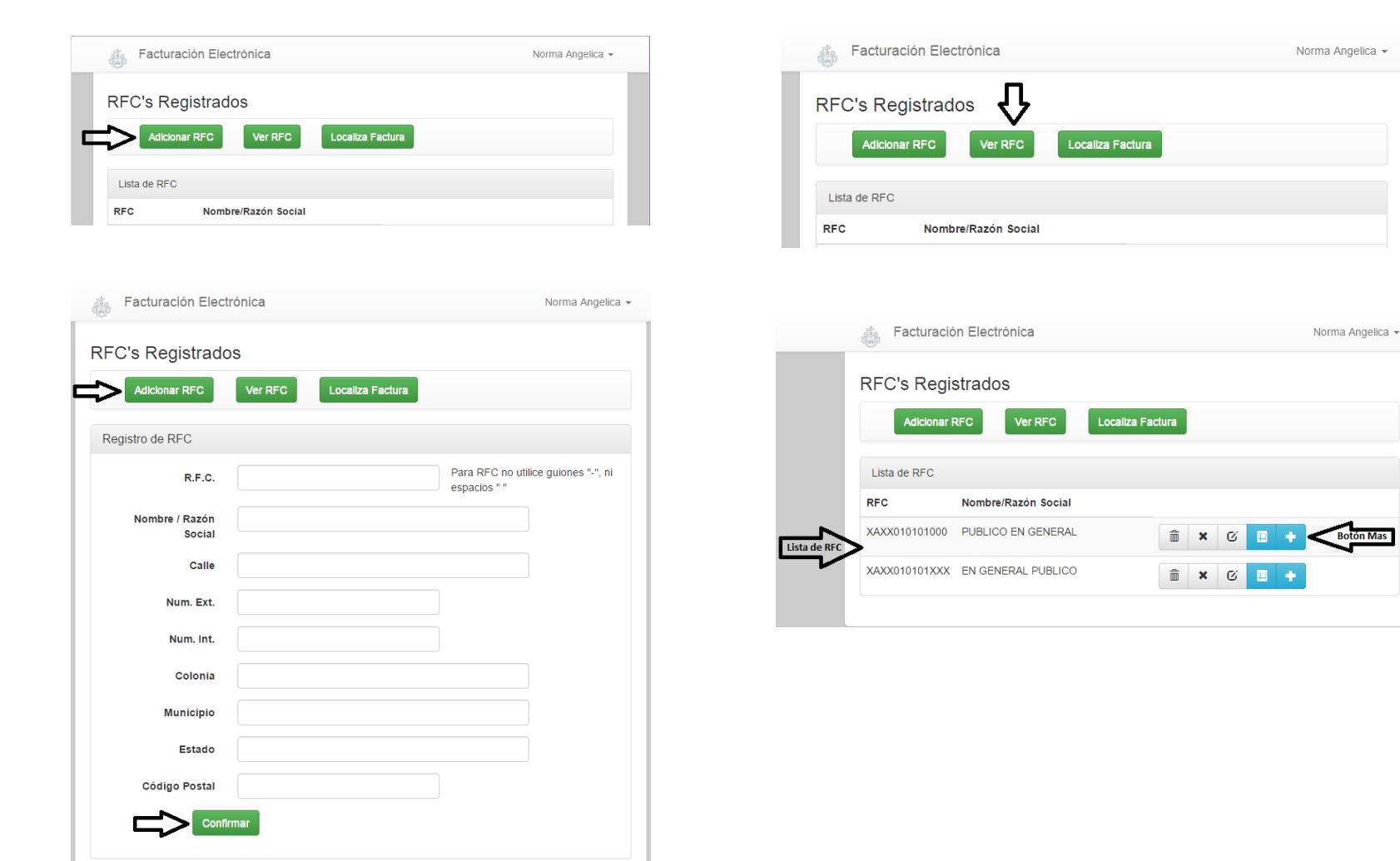

🚲 Facturación Electrónica

5° Paso: **Adicionar solicitud.** Digita el número de recibo y folio del recibo oficial, es importante aclarar que a partir del 01 de enero del 2016, el RFC que tenga el recibo, es el mismo RFC del que se solicitará la factura.

| 's Registrados                                                                                                    |                                                                                                    |                                                                                                    |
|----------------------------------------------------------------------------------------------------|----------------------------------------------------------------------------------------------------|----------------------------------------------------------------------------------------------------|
| Adioionar RFC Ver RFC                                                                                                    | Localiza Factura                                                                                                    |                                                                                                    |
| onar Solicitud de Facturación                                                                                                    |                                                                                                    |                                                                                                    |
| R.F.C.                                                                                                    | XAXX010101000                                                                                                    |                                                                                                    |
| Nombre / Razón social                                                                                                    | PUBLICO EN GENERAL                                                                                                    |                                                                                                    |
| No. Recibo                                                                                                    |                                                                                                    |                                                                                                    |
| No. Folio                                                                                                    |                                                                                                    |                                                                                                    |
| Confirmer                                                                                                    |                                                                                                    |                                                                                                    |
| Continuar                                                                                                    |                                                                                                    |                                                                                                    |
|                                                                                                    |                                                                                                    |                                                                                                    |
|                                                                                                    | No. RECIBO                                                                                                    | No. FOLIO                                                                                                    |
| 4 fi 40701 08/07/20<br><b>Municipio d</b><br>Tesoreria Muni<br>Av. Hidalgo 400<br>Zona Centro, C<br>RFC:MGU4202<br><b>PAGO DE ES</b><br>Si pago via Internet, Ba                                                                   | No. RECIBO<br>15 12:59 1344650 \$1,667.00 314370<br>e Guadalajara<br>cipal<br>)<br>P 44100<br>14FG4<br>TACIONAMIENTOS EXCL<br>ncos o establecimientos, los datos de Núr                                                                                                    | RECIB <mark>U 3143767<br/>CUENTA: 3543<br/>USIVOS<br/>mero de Recibo y Número de Folio se</mark>                                                                                                    |
| 4 fi 40701 08/07/20<br>Municipio d<br>Tesoreria Munic<br>Av. Hidalgo 400<br>Zona Centro, C<br>RFC:MGU4202<br>PAGO DE ES<br>Si pago via Internet, Ba<br>obtienen del comprobar<br>municipio https://modulo<br>imagen.               | No. RECIBO<br>D15 12:59 1344650 \$1,667.00 314370<br>e Guadalajara<br>cipal<br>P 44100<br>14FG4<br>TACIONAMIENTOS EXCL<br>ncos o establecimientos, los datos de Nún<br>te electrónico obtenido en la página web<br>s guadalajara.gob.mx/comprobanteselect                                                                                                    | RECIB <mark>3143767<br/>CUENTA: 3543<br/>USIVOS<br/>mero de Recibo y Número de Folio se<br/>de comprobantes electrónicos del<br/>tronicos, Tal como se muestra en la</mark>                                                                                                    |
| 4 fi 40701 08/07/20<br><b>Municipio d</b><br>Tesoreria Munic<br>Av. Hidalgo 400<br>Zona Centro, C<br>RFC:MGU4202<br><b>PAGO DE ES</b><br>Si pago via Internet, Ba<br>oblienen del comprobar<br>municipio https://modulo<br>imagen. | No. RECIBO<br>p15 12:59 1344650 \$1,667.00 314370<br>e Guadalajara<br>cipal<br>p. P 44100<br>14FG4<br>TACIONAMIENTOS EXCL<br>ncos o establecimientos, los datos de Nún<br>te electrónico obtenido en la página web<br>s. guadalajara.gob.mx/comprobanteselect                                                                                                    | RECIB <mark>O 1437<br/>ALTON<br/>ALTON<br/>AL</mark> |
| 4 fi 40701 08/07/24<br><b>Municipio d</b><br>Tesoreria Muni<br>Av. Hidalgo 400<br>Zona Centro, C<br>RFC:MGU4202<br><b>PAGO DE ES</b><br>Si pago via Internet, Ba<br>obtienen del comprobar<br>municipio https://moduki<br>imagen.  | No. RECIBO<br>P 44100<br>P 44100 | The comprobante electronico                                                                                                    |

5.1° Paso: **Confirmar Solicitud.** Verifique los datos del recibo y presione Confirmar Solicitud.

Norma Angelica -

|           | egistrados              |                                       |                |            |               |                |            |
|-----------|-------------------------|---------------------------------------|----------------|------------|---------------|----------------|------------|
|           |                         |                                       |                |            |               |                |            |
| Adid      |                         |                                       |                |            |               |                |            |
| atos de F | Recibo                  |                                       |                |            |               |                |            |
|           | R.F.C.                  | XAXX010101000                         |                |            |               |                |            |
| Nor       | nbre / Razón social     | PUBLICO EN GENERAL                    |                |            |               |                |            |
|           | No. Recibo              | 2148                                  |                |            |               |                |            |
|           | No. Folio               | Z016                                  |                |            |               |                |            |
|           | Fecha de Cobro          | 2016-02-11T13:09:28                   |                |            |               |                |            |
|           | R.F.C. de Recibo        | 000000                                |                |            |               |                |            |
|           | Nombre                  | Construction Construction             |                |            |               |                |            |
|           | Descripción             | PAGO DE IMPUESTO PREDIAL CUENTA       | : 4-U-44       |            |               |                |            |
|           | Grupo Rubros            | PREDIAL                               |                |            |               |                |            |
|           | Total                   |                                       | 641.04         |            |               |                |            |
| Cantidad  | Descripción             |                                       |                |            | Valor unitari | 0              | Importe    |
| 1.0000    | PREDIAL URBANO AG       | TUAL                                  |                |            | 7             | 54.14          | 754.14     |
| 1.0000    | RECARGOS PREDIAL        | URBANO                                |                |            |               | 1.07           | 1.07       |
| 1.0000    | DESCUENTO EN REC        | ARGOS PREDIAL URBANO                  |                |            |               | -1.07          | -1.07      |
| 1.0000    | SUBSIDIO POR PROM       | NTO PAGO                              |                |            | -1            | 13.10          | -113.10    |
|           | METODO DE PA            | GO : TRASFERENCIA ELECTRÓNI           | CA             |            |               |                |            |
| _         | <b>A</b>                | - 0-II-W-d                            |                |            |               |                |            |
|           | Contirma                | r Solicitud                           |                |            |               |                |            |
|           |                         |                                       |                |            |               |                |            |
| ⊕ Fac     | cturación Electronica   |                                       |                |            |               | Norma          | Angelica + |
| RFC's     | Registrados             |                                       |                |            |               |                |            |
| A         | dicionar RFC Ver        | RFC Localiza Factura                  |                |            |               |                |            |
| _         |                         |                                       |                |            |               |                |            |
| Sol       | icitud Agregada         |                                       |                |            |               |                |            |
| Lista de  | Facturas del RFC: XAXX0 | 10101000 PUBLICO EN GENERAL ← (Adicio | nar Solicitud) |            |               |                |            |
| RFC       | No.<br>Recibo No        | . Folio Folio Fiscal                  | Importe        | solicitud  | Estatus       | Opció<br>Desca | n /<br>rga |
|           | 214 <b>000</b> Z0       | 18                                    | Sin<br>Factura | 12/02/2016 | SOLICITADA    | Û              |            |
|           |                         |                                       |                |            |               |                |            |

6° Paso: **Solicitud elaborada.** Acaba de concluir su petición de facturación aproximadamente en un lapso de 10 min a 24 hrs tendrá que consultar y bajar los archivos en la siguiente opción:

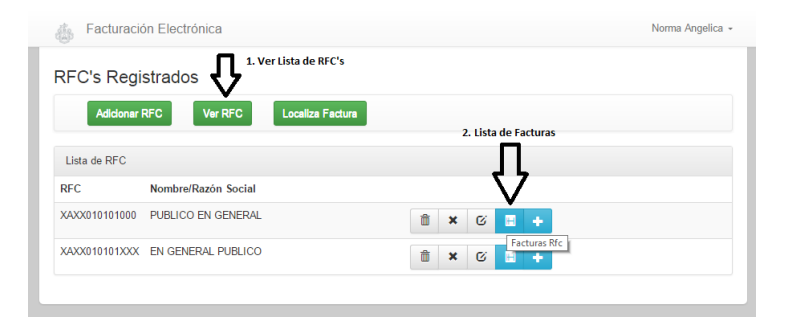

| Facturaci               | ón Electró                    | nica                       |                                               |                             |           |         | Norma Angelica +     |
|-------------------------|-------------------------------|----------------------------|-----------------------------------------------|-----------------------------|-----------|---------|----------------------|
| RFC's Reg               | istrados                      |                            |                                               |                             |           |         |                      |
| Adicionar               | RFC                           | Ver RFC                    | Localiza Factura                              |                             |           |         |                      |
|                         |                               |                            |                                               |                             |           |         |                      |
| Lista de Factura        | s del RFC: X                  | AXX0101010                 | 00 PUBLICO EN GENERAL (Adic                   | ionar Solicitud)            |           |         |                      |
| Lista de Factura<br>RFC | s del RFC: X<br>No.<br>Recibo | AXX0101010<br>No.<br>Folio | 00 PUBLICO EN GENERAL ← (Adic<br>Folio Fiscal | ionar Solicitud)<br>Importe | solicitud | Estatus | Opción /<br>Descarga |